Aby wykonać przez internet rezerwację wizyty u doradcy zawodowego w Powiatowym Urzędzie Pracy w Pucku należy w polu adresowym przeglądarki internetowej wpisać: https://bezkolejki.eu/puppuck

| ightarrow  ightarrow  ightarro |                                     |                 | A tr 🗅 다 tr 庙 🗞 … 🧳            |
|----------------------------------------------------------------------------------------------------|-------------------------------------|-----------------|--------------------------------|
| Powiatowy Urząd Pra                                                                                                    | acy w Pucku                         |                 |                                |
| <b>Internetowa rejestrac</b><br>W celu ustalenia wizyty wypełnij kolejne pola fo                                                                                                    | c <b>ja do kolejki</b><br>ormularza |                 |                                |
| 1<br>Operacja                                                                                                    | Da                                  | 2<br>ata i czas | 3<br>Regulamin i potwierdzenie |
| Wybierz operację                                                                                                    |                                     |                 |                                |
|                                                                                                    | Doradca z                           | awodowy pok. 1  |                                |
|                                                                                                    | Doradca z                           | awodowy pok. 2  |                                |
|                                                                                                    | Doradca z                           | awodowy pok. 3  |                                |
|                                                                                                    |                                     |                 | Dalej                          |
|                                                                                                    |                                     |                 |                                |
|                                                                                                    | Podgląd kolejek                     | Umawianie wiz   | yt Preset - Inco               |

w kolejnym kroku wybieramy odpowiedniego doradcę zawodowego i klikamy klawisz "dalej"

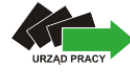

## Powiatowy Urząd Pracy w Pucku

## Wybrana operacja: Doradca zawodowy pok. 1

## Internetowa rejestracja do kolejki

W celu ustalenia wizyty wypełnij kolejne pola formularza

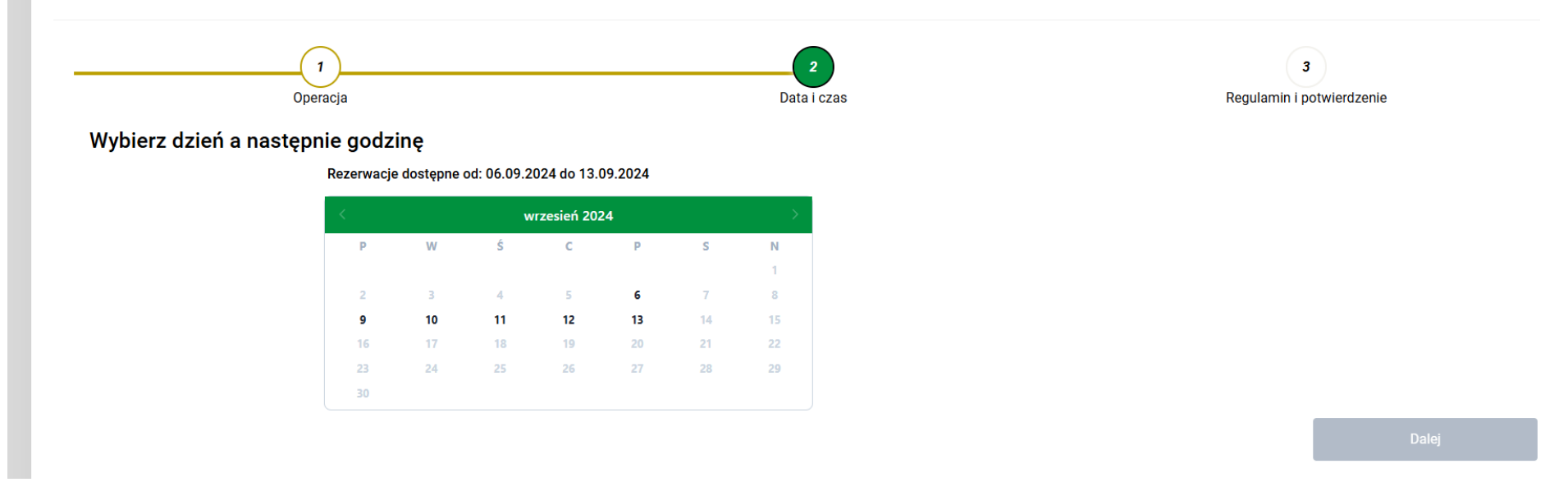

Q A 🗘 🛈 🗲 庙

na kolejnym ekranie wybieramy w kalendarzu odpowiedni termin stawiennictwa w urzędzie

oraz godzinę stawiennictwa

|                  | ×   |
|------------------|-----|
| Wybierz godzinę: |     |
| <br>             | · - |
| 08:30            |     |
| 09:00            | _   |
| 09:30            |     |
| 10:00            |     |
| 10:30            |     |
| 11:00            |     |
| 11:30            |     |
| 12:00            |     |
| 12:30            |     |
| 13:00            |     |
| 13:30            |     |

i klikamy klawisz "dalej"

po dokonaniu wyboru terminu i godziny stawiennictwa system zwizualizuje nasz wybór

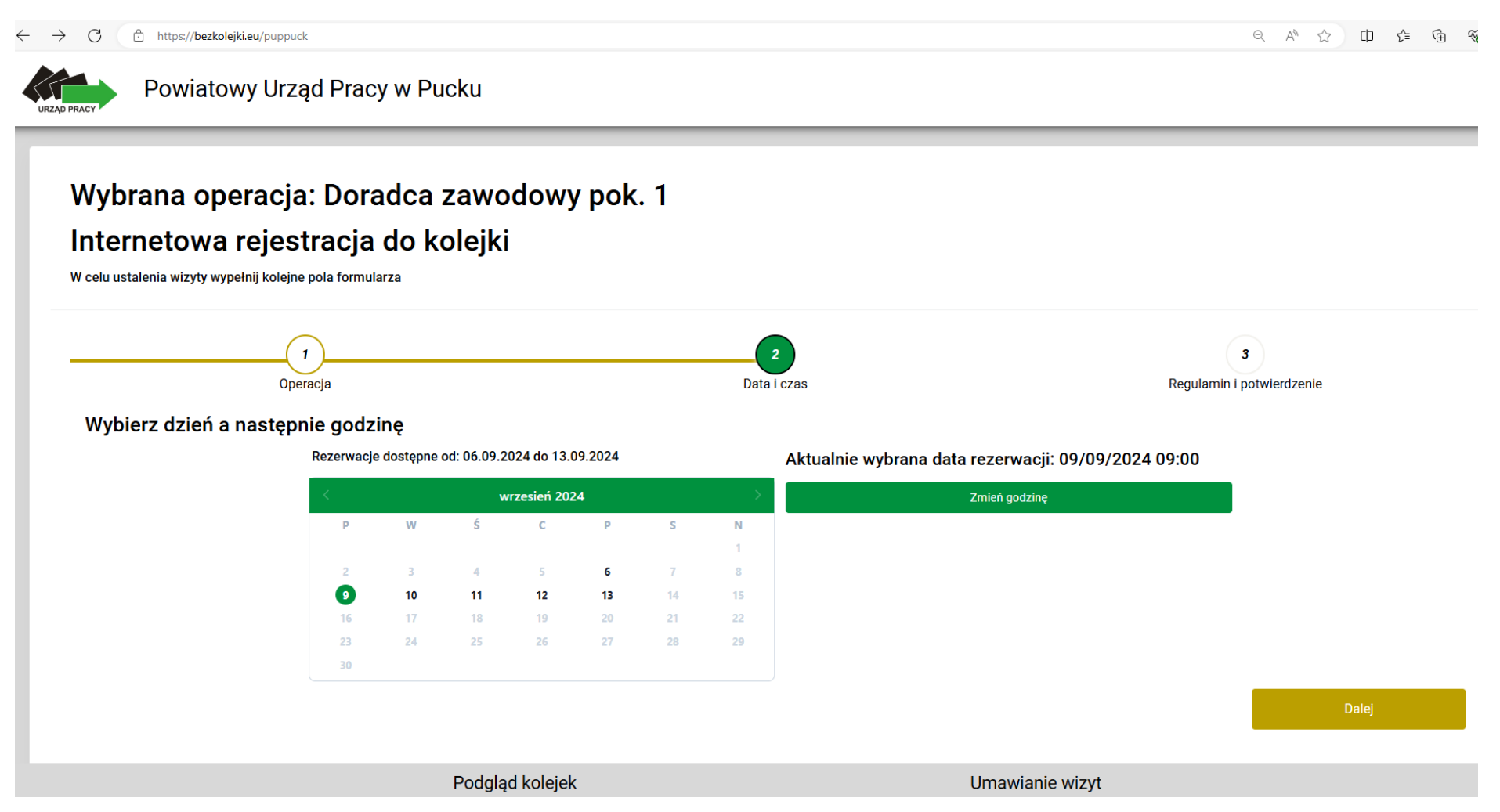

następnie klikamy "dalej"

| Internetowa rejestracja do Kolejki © Cas blokady rezerva     Voteu utalnia wiżry wypelnij kolejne pola formularz      Operacja       Operacja       Operacja       Operacja       Operacja       Operacja       Operacja       Operacja       Operacja       Operacja       Operacja       Operacja       Operacja       Operacja       Operacja       Operacja          Operacja          Operacja             Operacja                   Operacja                                                   Operacja      Operacja  Operacja     Operacja  Operacja  Operacja  Operacja  Operacja  Operacja  Operacja  Operacja  Operacja  Operacja  Operacja  Operacja  Operacja Operacja  Ope                                                                                                    | Wybrana operacja                                              | a: Doradca zawodowy pok. 1                       |             |                                 |
|----------------------------------------------------------------------------------------------------|---------------------------------------------------------------|--------------------------------------------------|-------------|---------------------------------|
| Operation       Operation                                                                                                    | Internetowa rejes<br>W celu ustalenia wizyty wypełnij kolejnu | s <b>tracja do kolejki</b><br>ne pola formularza |             | ීා Czas blokady rezerwacji: 273 |
| Final operacia         Data fields         Regulamin (powerozene)           Vorana operacia:         Oradca zawodowy pok. 1         Image: Image: Im |                                                               |                                                  | 2           | 3                               |
| Wybrana operacja:     Doradca zawodowy pok. 1       Data i czas:     09/09/2024 09:00       Imie:                                                                                                    | Dane rezerwacji                                               | Uperacja                                         | Uata i Czas | Regulamin i potwierozenie       |
| bata i czas:     09/09/2024 09:00       Inię:                                                                                                    | Wybrana operacja:                                             | Doradca zawodowy pok. 1                          |             |                                 |
| Imię:   Nazwisko:   Email:   Numer telefonu:     Regulaminu.                                                                                                    | Data i czas:                                                  | 09/09/2024 09:00                                 |             |                                 |
| Nazwisko:   Email:   Numer telefonu:     Regulaminu.                                                                                                    | Imię:                                                         |                                                  |             |                                 |
| Email: Numer telefonu: Regulaminu Tutaj wpisz treść regulaminu.                                                                                                    | Nazwisko:                                                     |                                                  |             |                                 |
| Numer telefonu:          Regulamin         Tutaj wpisz treść regulaminu.                                                                                                    | Email:                                                        |                                                  |             |                                 |
| Regulamin<br>Tutaj wpisz treść regulaminu.                                                                                                    | Numer telefonu:                                               |                                                  |             |                                 |
| Tutaj wpisz treść regulaminu.                                                                                                    | Regulamin                                                     |                                                  |             |                                 |
|                                                                                                    | Tutaj wpisz treść regulaminu.                                 |                                                  |             |                                 |
| Akceptuję regulamin                                                                                                    | Akceptuję regulamin                                           |                                                  |             |                                 |

na kolejnym ekranie po zapoznaniu się z treścią akceptujemy regulamin i potwierdzamy rezerwację wybranego terminu

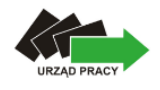

Powiatowy Urząd Pracy w Pucku

## Szczegóły rezerwacji

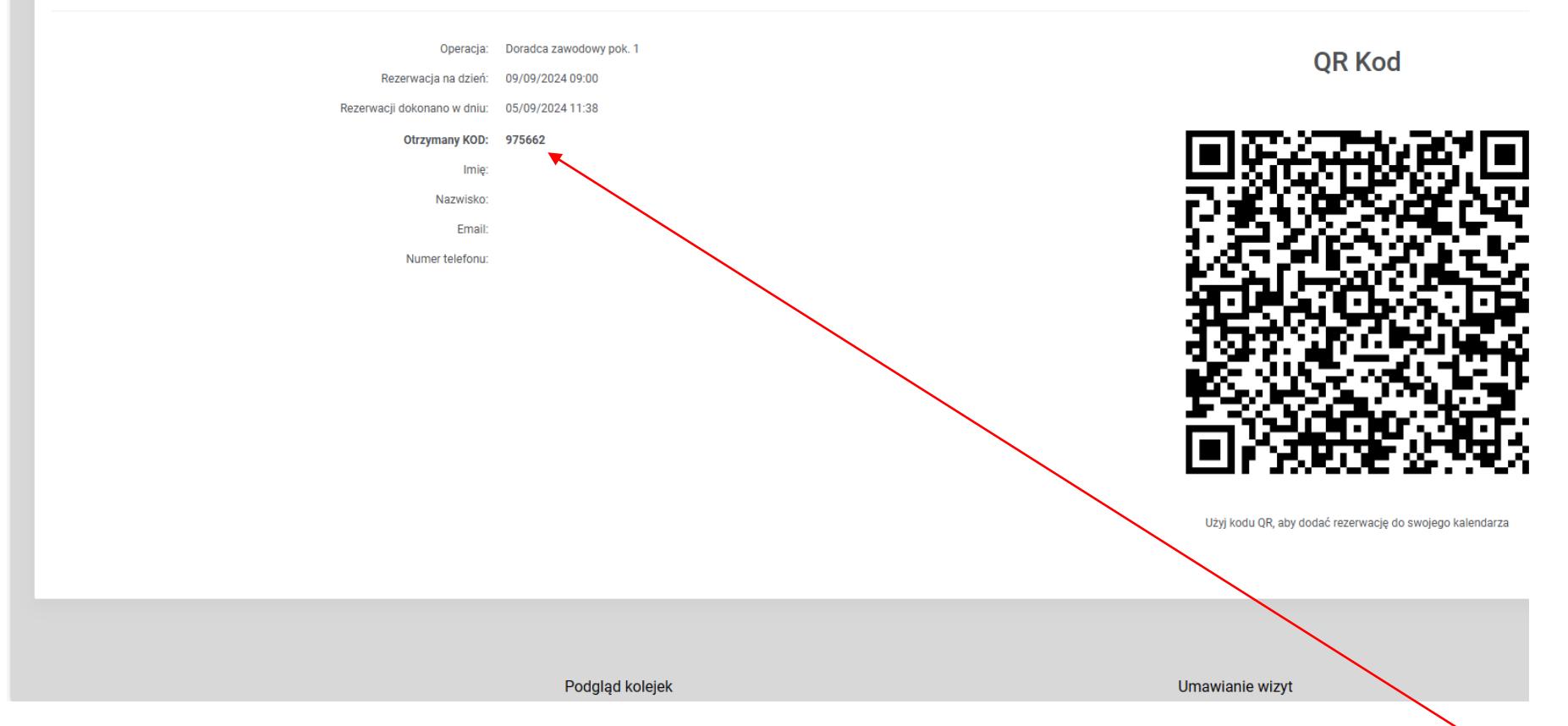

po potwierdzeniu rezerwacji wybranego terminu system generuje podsumowanie zawierające datę i godzinę rezerwacji wizyty oraz KOD, który należy wpisać na klawiaturze biletomatu znajdującego się w urzędzie. Dodatkowo pojawia się kod QR, który możemy zapisać w smartphonie.